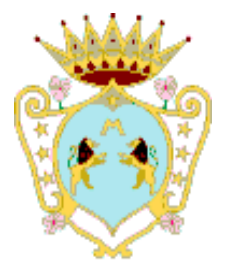

#### COMUNE DI MARSICOVETERE provincia di potenza municipio n. 2

PIAZZA ZECCHETTIN - VILLA D'AGRI TEL. 0975 - 352036 FAX 0975 - 352282-69271

pec: comune.marsicovetere@cert.ruparbasilicata.it

Carissimi genitori,

È stato introdotto un nuovo progetto di informatizzazione dei servizi di Refezione scolastica e di Trasporto nell'ottica di snellimento delle procedure e agevolazione del rapporto tra cittadini e Pubblica Amministrazione.

L'iscrizione ai servizi Refezione e Trasporto dovrà essere effettuata online.

I genitori/tutori dovranno seguire la procedura sottoindicata nel periodo compreso tra il 28/09/2024 e il 13/10/2024 tramite Portale <u>https://marsicovetere.ecivis.it</u>, raggiungibile anche dall'home page del sito istituzionale.

Per eventuali informazioni scrivere a: info@comune.marsicovetere.pz.it

L'Assessore al ramo f.to Dott.ssa Cesira RUSSO

Marsicovetere, 27/09/2024

## Accesso al sito eCivis

Collegarsi all'indirizzo <u>https://marsicovetere.ecivis.it</u> accedendo unicamente tramite SPID o CIE.

## **Richiesta Iscrizione ai servizi**

Una volta eseguito l'accesso compare la seguente schermata principale:

Cliccare sulla voce *Moduli online* e quindi *Compila* 

| Comune di Marsicovetere                                                                   |                                                                               |
|-------------------------------------------------------------------------------------------|-------------------------------------------------------------------------------|
| n 🖻 Notizie 📑 Documenti 😽 Utenti                                                          |                                                                               |
|                                                                                           |                                                                               |
| Pagamenti                                                                                 | Prenotazioni                                                                  |
| Il menù consente di consultare lo stato contabile o procedere<br>coi pagamenti se attivi. | ll menù consente di prenotare o disdire i pasti entro l'orari<br>prestabilito |
| Apri il menù                                                                              | Apri il menù                                                                  |
|                                                                                           |                                                                               |
|                                                                                           |                                                                               |
| Moduli online                                                                             | Comunicazioni                                                                 |
|                                                                                           |                                                                               |
| Il menù consente di compilare l'istanza online                                            | Il menù permette di consultare le comunicazioni.                              |

COMUNE DI MARSICOVETERE - c\_e977 - 0017385 - Uscita - 27/09/2024 - 13:52

| Comune di Marsicovetere    |                 |                 |  |  |
|----------------------------|-----------------|-----------------|--|--|
| n 🖻 Noti                   | zie 📄 Documenti | 😤 Utenti        |  |  |
| <u>Home</u> / Moduli onlii | ne              |                 |  |  |
| Moduli online              |                 |                 |  |  |
| Seleziona dal menù s       | ottostante      |                 |  |  |
| Compila                    | 3               | i i miei moduli |  |  |

Per controllare lo stato dei moduli inviati si può cliccare nella sezione accanto "I miei moduli".

# Inserimento figli

Una volta scelta la domanda che si vuole compilare, compare la schermata con la scelta dei figli da inserire. Di default è inserito già un utente, si dovrà cliccare su <u>+ Aggiungi utente</u> per ogni altro figlio che si intende iscrivere al servizio. Cliccare poi sul tasto Procedi.

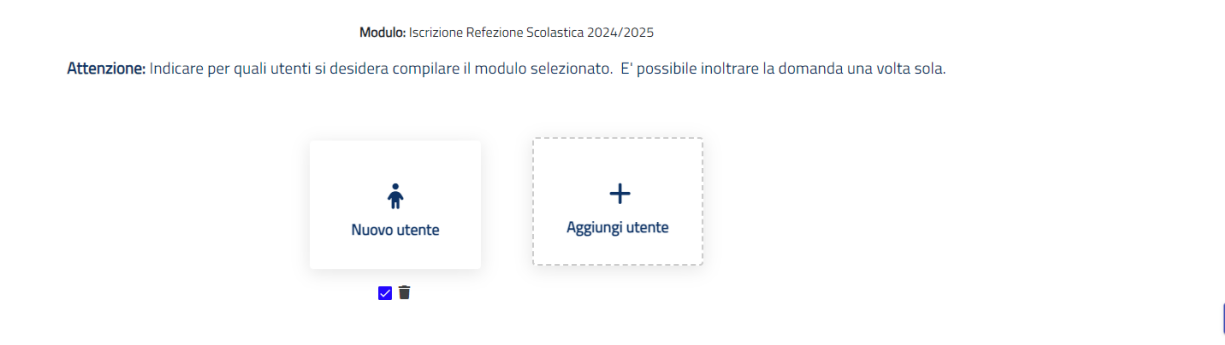

## **Compilazione domanda**

Una volta aperta la domanda va compilata in tutti i suoi campi. Nel caso non

abbiate compilato un campo obbligatorio, il sistema non Vi farà inviare la domanda ma sottolineerà i campi mancanti in rosso.

### Invio domanda

Una volta compilata la domanda si può procedere all'invio cliccando su "Invia domanda", si aprirà un riepilogo dove è possibile ricontrollare i dati inseriti in domanda. Se ci sono delle modifiche si può cliccare su "Modifica il modulo" per riprendere la compilazione. Se i dati sono confermati si può procedere all'inoltro definitivo della domanda cliccando su "CONFERMA E

| Conferma dati immessi |                                                                                                    |                                                                                                    |                                       |  |
|-----------------------|----------------------------------------------------------------------------------------------------|----------------------------------------------------------------------------------------------------|---------------------------------------|--|
|                       | Attenzione: Il modulo NC                                                                                                    | DN è ancora stato inoltrato, assicurarsi che i dati immessi siano ci                                                                           | orretti                               |  |
|                       |                                                                                                    |                                                                                                    | Modifica il modulo CONFERMA E INOLTRA |  |
|                       | ··· anteprima ··· anteprima ··· anteprim<br>Domanda di isc                                                                   | MA *** ANTEPRIMA *** ANTEPRIMA *** ANTEPRIMA *** ANTEPRIMA *** ANTEPRIMA ***<br>Comune di<br>crizione alla Refezione Scolastica a.s. 2024/2025 | · ANTEPRIMA ····                      |  |
|                       | Sezione Dichiarante                                                                                                    | DF                                                                                                    |                                       |  |
|                       | Cognome<br>Nome<br>Data di nascita<br>Luogo di nascita<br>Stato/Nazione<br>Provincia<br>Localita'<br>Sesso<br>Codice fiscale | F                                                                                                    |                                       |  |